## EE231002 Introduction to Programming Lab06. Unfriendly Knights

## Due: Nov. 3, 2018

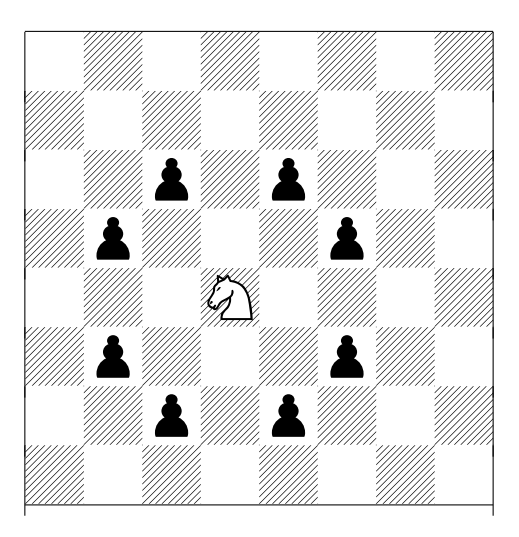

A knight in a chess game can have potentially 8 different moves. If any of the enemy's piece is located in the 8 locations, then the knight can capture any one of them. In the figure above, the white knight can capture any of those 8 pawns in a single move.

In this assignment, you will write a C program to place as many knights as possible on a  $N \times N$  chess board and none of knights can be captured by other knights on the board. The example output of program execution is shown below, where the first line prints the number of knights placed, followed by the layout of the chess board. The symbol 'o' means a knight is placed in that location, while '.' means an empty square. (Note that this may not be the best solution.)

## Notes.

- 1. Create a directory **lab06** and use it as the working directory.
- 2. Name your program source file as lab06.c.
- 3. The first few lines of your program should be comments as the following.

```
/* EE231002 Lab06. Unfriendly Knights
    ID, Name
    Date:
*/
```

- 4. You should define a macro for the number of rows and columns of the board as following:#define N 6
- 5. After finishing editing your source file, you can execute the following command to compile it,

```
$ gcc lab06.c
```

If no compilation errors, the executable file, **a.out**, should be generated, and you can execute it by typing

\$ ./a.out

6. After you finish verifying your program, you can submit your source code by

```
$ ~ee2310/bin/submit lab06 lab06.c
```

If you see a "submitted successfully" message, then you are done. In case you want to check which file and at what time you submitted your labs, you can type in the following command:

## $\sim ee2310/bin/subrec lab06$

It will show all your submission records for lab06.